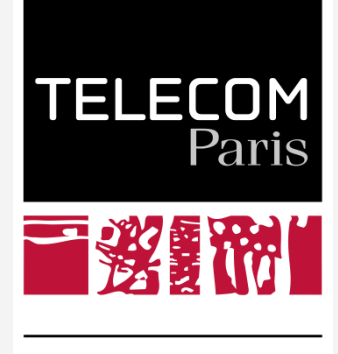

IP PARIS

## Rappel des règles d'écriture des affiliations dans le portail HAL Télécom Paris

Pour que le document déposé puisse être clairement identifié et correctement rattaché à Télécom Paris, saisir les affiliations suivantes:

- > 1 IP Paris
- 2 Le département
- > 3 L'équipe

Sélectionner lors du dépôt la forme verte proposée On n'utilise pas les formes anciennes pour des années récentes On ne crée pas de nouvelles affiliations associées à Télécom Paris, les affiliations existent déjà en forme validée

> forme verte = forme valide forme jaune = forme valide mais ancienne forme rose = forme non validée, créée souvent par des auteurs externes

**Orans le référentiel <u>AUREHAL</u>**, les affiliations ou structures équipes sont respectivement rattachées aux deux laboratoires LTCI et I3, eux-mêmes rattachés aux institutions: Télécom Paris, IMT et CNRS. Dans un dépôt, ces derniers s'afficheront automatiquement en choisissant simplement l'équipe, soit en affichage court, soit en affichage long, en cliquant dans la référence HAL sur "Voir liste complète des métadonnées ».

Il est donc inutile de les rajouter ou de les inscrire seuls.

**Exemples** :

https://hal.telecom-paris.fr/hal-02538046 https://hal.telecom-paris.fr/hal-03888658

✤ Ne pas confondre ces recommandations avec la «Politique de signature dans les publications scientifiques » CF : Note de service 02/2019/DIR du 3 juin 2019

On ne crée pas dans HAL et par conséquent dans AUREHAL, l'unique affiliation:

« LTCI, Télécom Paris, Institut Polytechnique de Paris, France »

\*\*\*\*\*

Vous pouvez aussi enregistrer définitivement vos affiliations Equipe, département et IP Paris dans votre compte HAL, elles se mettront automatiquement à chaque nouveau dépôt.

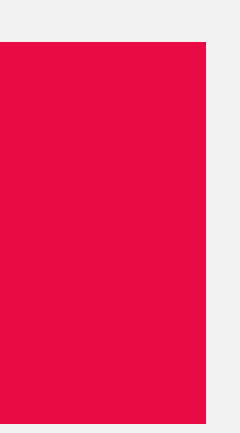

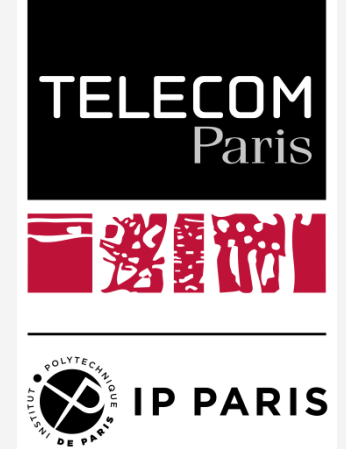

## Enregistrer ses préférences de dépôt dans son compte et profil

Les informations choisies apparaîtront pour chaque nouveau dépôt. Elles seront toutefois modifiables lors de votre dépôt. Et dans votre compte.

Une fois connecté dans votre Compte, cliquer sur :

- Mon Compte
- Mon Profil
- Mes Informations
- Mes affiliations

Et saisir :

-

- > 1 IP Paris
- 2 Le département
- > 3 L'équipe

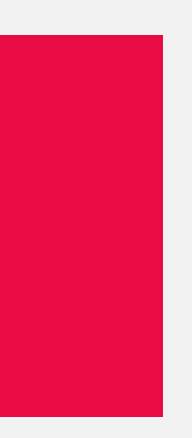